## Teams のアイコンが表示されない場合の対応について

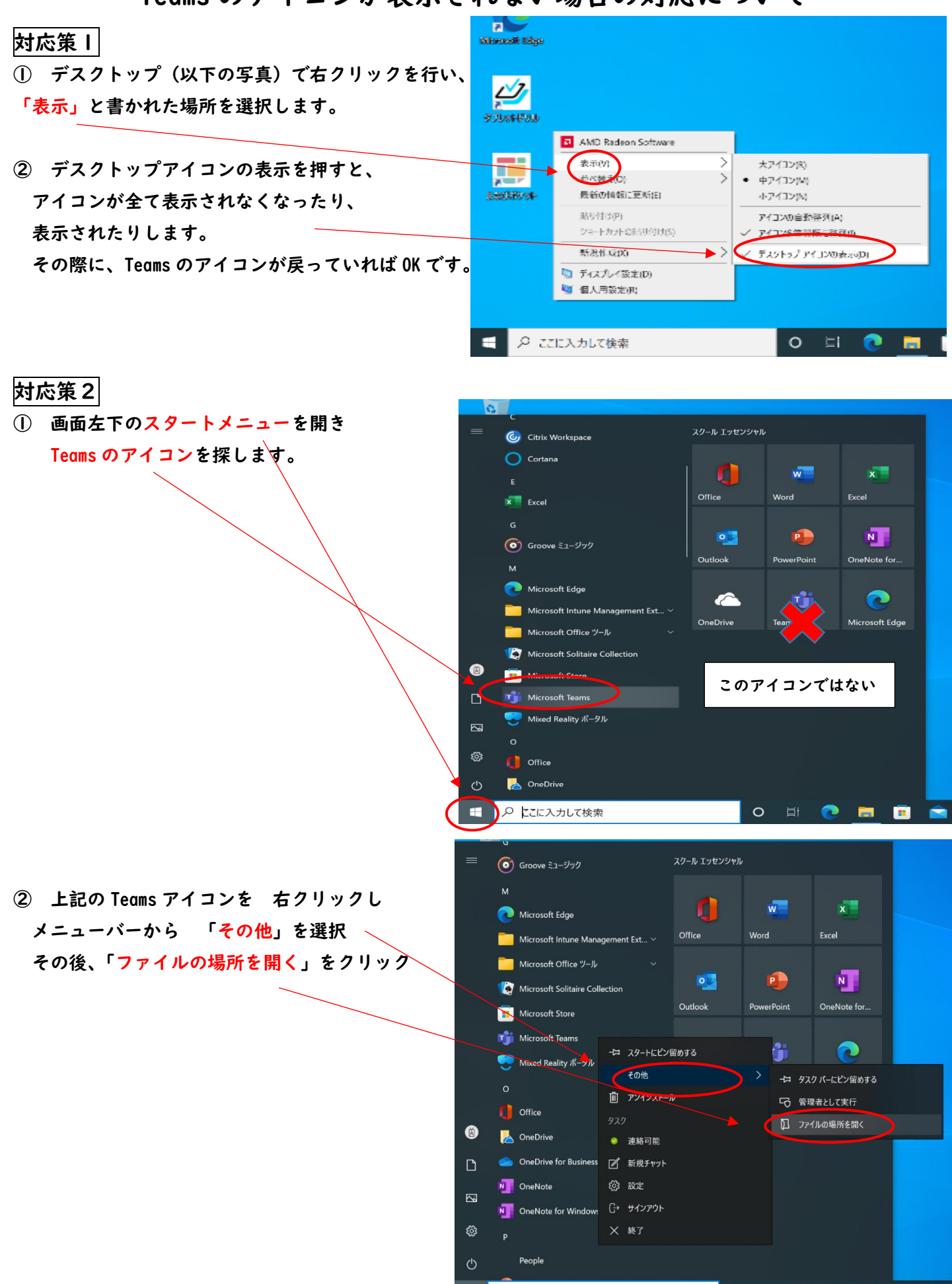

O 🖽 💽 🛅 💼 💼

③ エクスプローラが開いたら、Teams のデータを

右クリックし、コピーを選択。

※ 左クリックしたままのドラッグ移動はしないこと

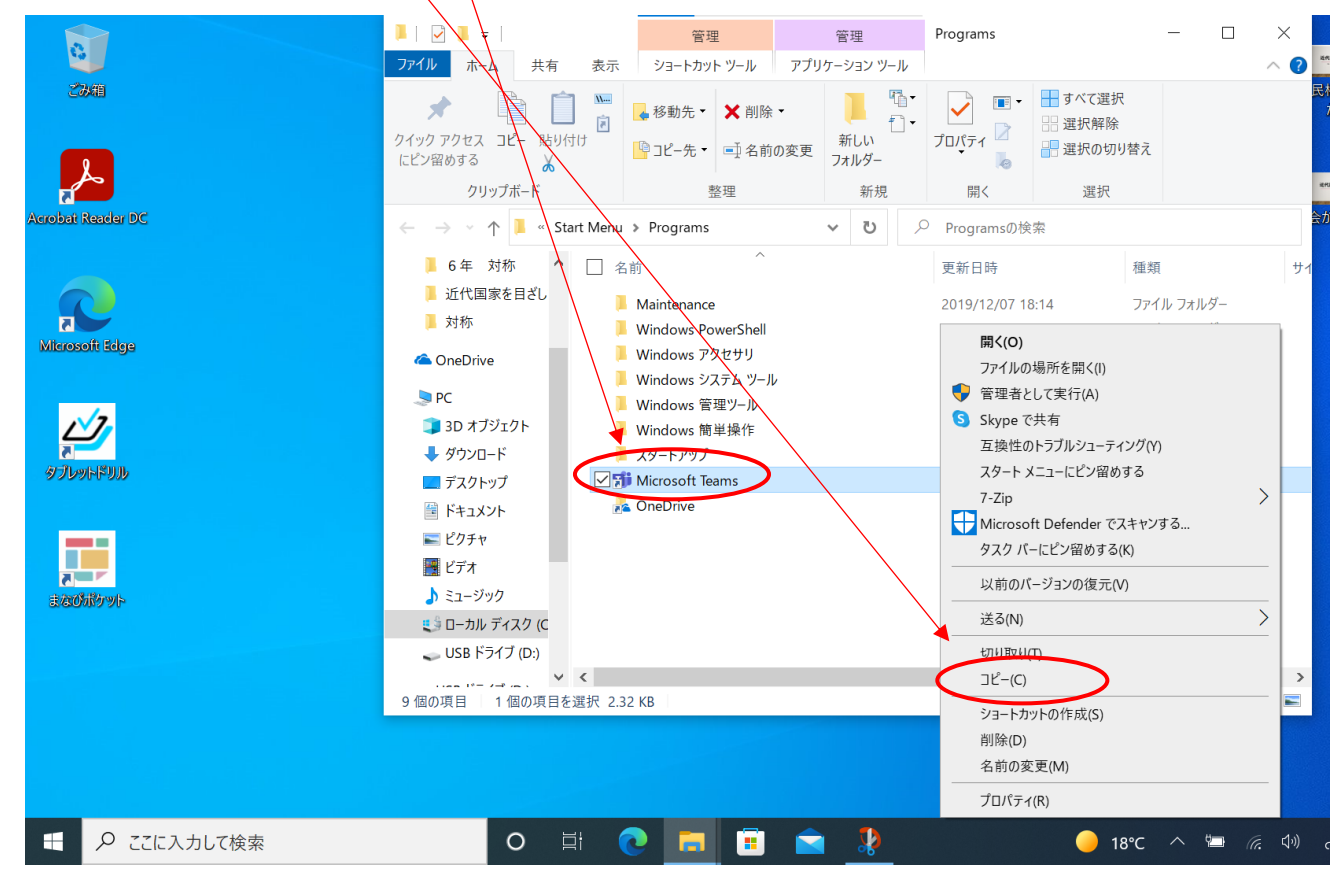

 ④ その後、デスクトップ画面で 右クリックし 貼り付けを選択すると Teams のアイコンが表示されます。